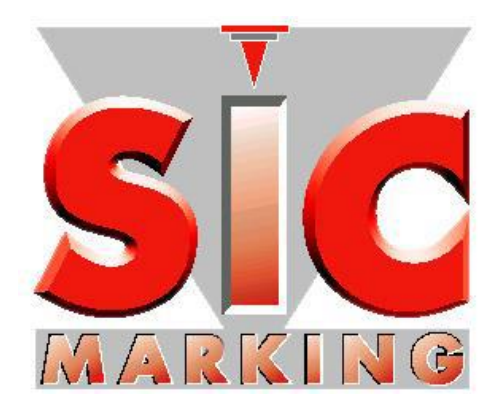

# Руководство пользователя программного обеспечения e-touch

www.sic-marking.com

Официальный дистрибьютор в России АО «ЮМП»

www.umpgroup.ru

## СОДЕРЖАНИЕ

| ВВЕДЕНИЕ                                                      | 3  |
|---------------------------------------------------------------|----|
| ЗАПУСК                                                        | 4  |
| 1. Установка программного обеспечения е1                      | 4  |
| 2. Запуск программного обеспечения в контроллере              | 4  |
| Использование                                                 | 5  |
| 1. Обзор интерфейса                                           | 5  |
| 2. Режимы включения и выключения                              | 7  |
| 2.1. Включение и выключение                                   | 7  |
| 3. Меню                                                       | 7  |
| 3.1. Общие функции:                                           | 7  |
| 3.2. Меню маркировки: (меню Start)                            | 8  |
| 3.3. Основное меню:                                           | 9  |
| 3.3.1. Меню конфигурации пароля:                              | 10 |
| 3.3.2. Меню управления файлами:                               | 11 |
| 3.3.3. Использование USB-накопителя:                          | 12 |
| 3.3.4. Обработка файлов маркировки                            | 13 |
| 3.3.5. Меню конфигурации режима BCR:                          | 14 |
| 3.3.6. Меню функции истории:                                  | 15 |
| 3.4. Меню редактирования:                                     | 18 |
| 3.4.1. Меню перемещения объекта                               | 19 |
| 3.4.2. Меню изменения размеров объектов                       | 19 |
| 3.4.3. Меню выбора силы удара                                 | 20 |
| 3.4.4. Меню добавления переменной к текущему объекту          | 20 |
| 3.4.5. Меню файловых переменных:                              | 23 |
| 3.4.6. Меню добавления объектов (текст, Datamatrix, логотип,) | 32 |
| 3.4.7. Меню расширенных (дополнительных) функций:             | 34 |
| 3.4.8. Меню параметров файла:                                 | 35 |
| 4 Коды ошибок                                                 | 36 |
| 5 Файлы шаблонов                                              | 36 |
| ОБСЛУЖИВАНИЕ                                                  | 38 |
| 6 Послепродажное обслуживание                                 | 38 |

## ВВЕДЕНИЕ

Благодарим вас за выбор машины SIC MARKING для маркировки.

Системы SIC MARKING помогают улучшить отслеживаемость вашей продукции в соответствии с промышленными стандартами.

Мы тепло приветствуем вас в сообществе пользователей наших систем.

В этом руководстве содержатся инструкции по установке и использованию наших машин для точечно-ударной маркировки. Настоятельно рекомендуем внимательно прочитать руководство перед установкой системы.

Мы всегда готовы предоставить вам любую дополнительную информацию.

## ЗАПУСК

#### 1. Установка программного обеспечения е1

Запустите файл: «setup\_sictool.exe» с USB-накопителя или компакт-диска с e1.

Выберите язык, затем подтвердите каждый этап, нажимая «ОК» или «Next», пока установка не будет завершена.

На рабочем столе Windows появится иконка «e1», позволяющая запускать редакторы логотипов и программу редактирования файлов.

Папка установки по умолчанию C:\SIC MARKING\SIC TOOL E1 LINE.

В этой папке хранятся утилиты e1 и программа контроллера для обеспечения резервной установки.

Мы рекомендуем периодически сохранять созданные файлы маркировки на USB-накопитель или ПК.

## 2. Запуск программного обеспечения в контроллере

Устройства поставляются с предустановленным программным обеспечением.

Если требуется переустановка, например, в случае обновления, действуйте следующим образом:

- Выключите контроллер
- Подключите ПК к порту mini-USB контроллера с помощью прилагаемого USB-кабеля, одновременно нажимая на сенсорный экран.
- На экране отобразится «Waiting connection».

- В папке установки C:\SIC MARKING\SIC TOOL E1 LINE\UPDATES выберите подкаталог, соответствующий маркиратору, затем запустите Update.exe. Следуйте инструкциям.
- Запустится программа. На экране контроллера отобразится надпись «Тестовый режим» (Test Mode) и бегущие строки.
- Подождите, пока на экране контроллера не появится меню.
- Программное обеспечение установлено. Отсоедините USBкабель; устройство готово к работе.

### Использование

### 1. Обзор интерфейса

- Коснитесь экрана для управления
- Отобразится экран режима маркировки

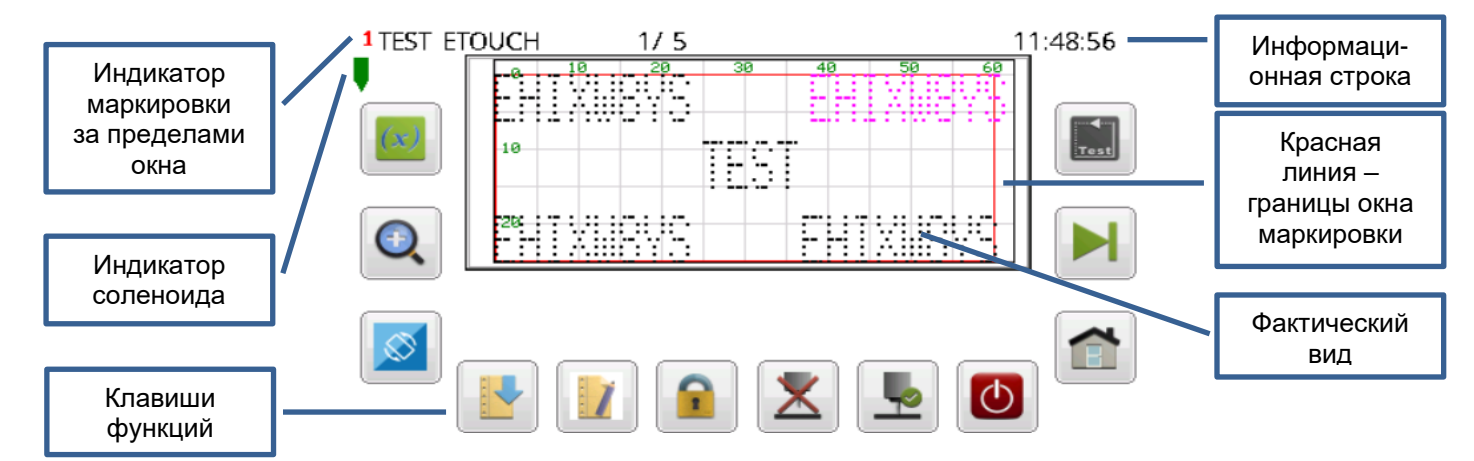

| ₩                                                                     | Индикатор соленоида.<br>Соленоид неактивен (моделирование) |  |  |  |  |  |
|-----------------------------------------------------------------------|------------------------------------------------------------|--|--|--|--|--|
| Ų                                                                     | Индикатор соленоида.<br>Соленоид активен (маркировка)      |  |  |  |  |  |
| Маркировка за пределами окна<br>и № первого объекта за пределами окна |                                                            |  |  |  |  |  |

#### • Экран режима редактирования

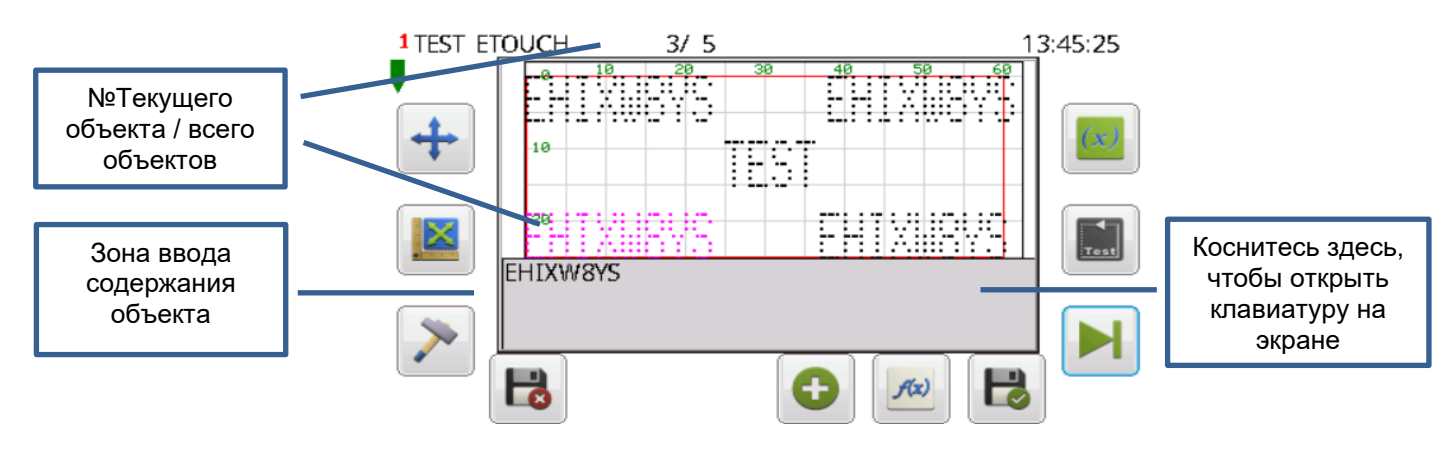

#### • Клавиатура на экране

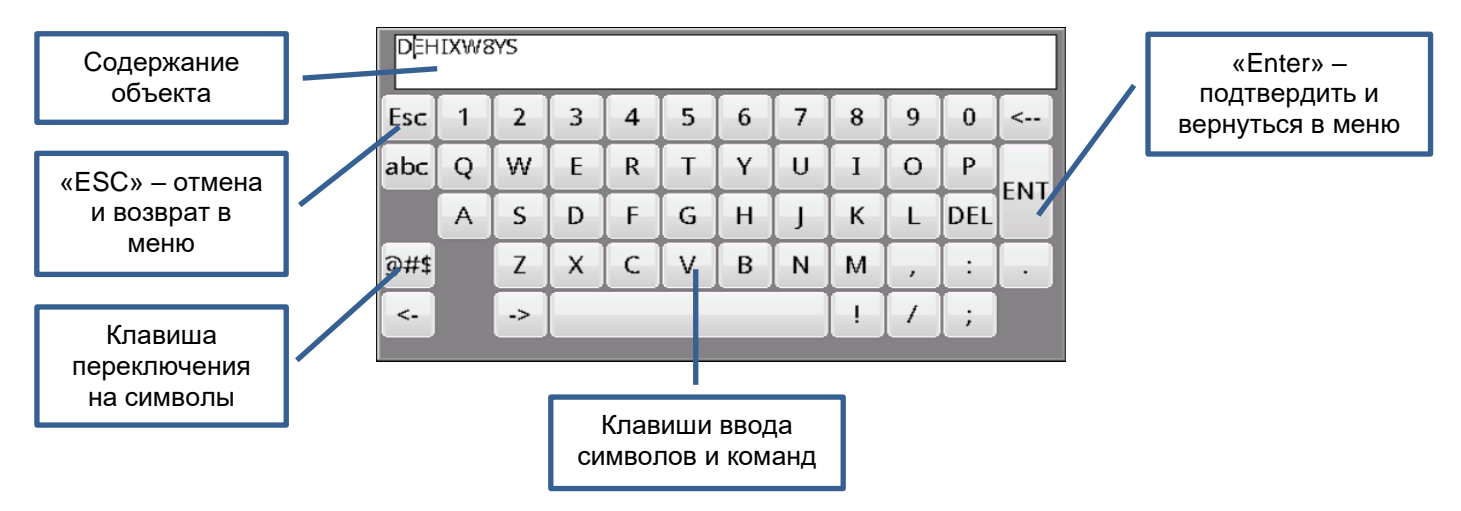

#### • Цифровая клавиатура на экране

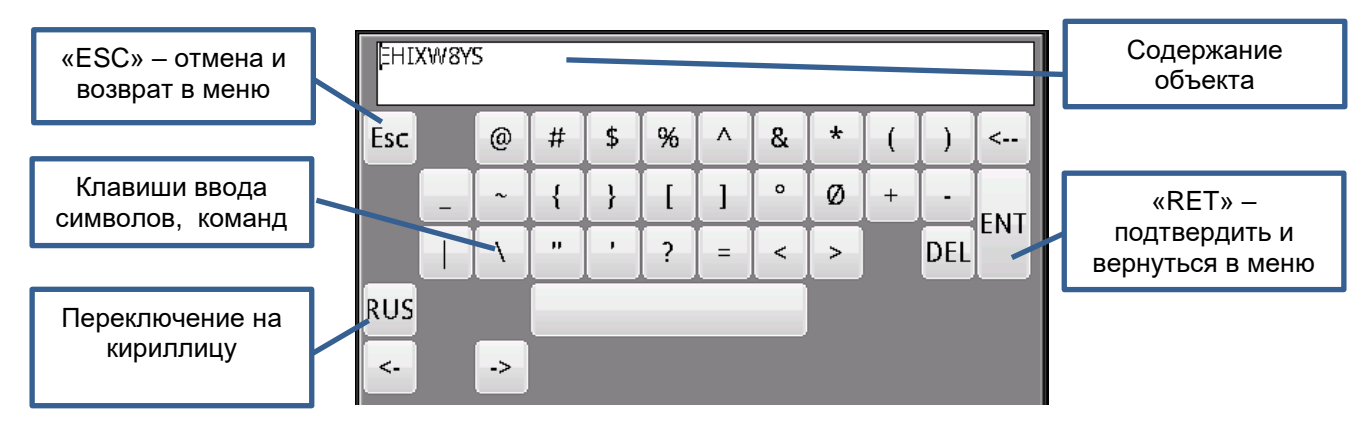

#### 2. Режимы включения и выключения

#### 2.1. Включение и выключение

- Чтобы включить контроллер нажмите и удерживайте кнопку Старт на маркираторе и удерживайте не менее **1 секунды**.
- Для выключения контроллера надо последовательно нажать клавишу 🙆 и клавишу подтверждения 🛇 из основного меню.

#### 3. Меню

#### 3.1. Общие функции:

Эти значки можно найти в различных меню для одних и тех же функций.

|      | Выбрать следующий объект. В режиме масштабирования сфокусировать на выбранном объекте.                                |
|------|----------------------------------------------------------------------------------------------------|
|      | Динамическое изменение характеристик объектов<br>(размер, движение). Перемещение окна<br>масштабирования              |
|      | Перемещения списка вверх/вниз и/или увеличение или<br>уменьшение числовых значений пошагово.<br>Увеличение/уменьшение |
|      | Перемещение курсора влево или вправо в текстовой зоне                                                                 |
|      | Меню масштабирования                                                                                                  |
| Test | Выполняет обводку контура выделенного объекта                                                                         |
|      | Переключение поля ввода                                                                                               |
| ++   | Изменение шага приращения                                                                                             |
|      | Сохранить изменения для текущего файла и вернуться в предыдущее меню                                                  |

| B   | Отменить текущие изменения и вернуться в предыдущее меню |
|-----|----------------------------------------------------------|
| ESC | Отменить и вернуться в предыдущее меню                   |
|     | Вернуться в основное меню                                |

#### Важно:

Когда вы внесли какие-либо изменения в свой файл маркировки, чтобы сохранить изменения, вы должны выйти из меню с помощью

клавиши , присутствующей во всех меню изменений или редактирования. Только это действие позволяет сохранить последние изменения.

#### 3.2. Меню маркировки: (меню Start)

| Если в текущем файле существует переменная, это позволяет<br>редактировать параметры. Например, для переменной приращения<br>«NAME»: |
|----------------------------------------------------------------------------------------------------|
| Режим маркировки неактивен. Кнопка "Start" запускает режим моделирования (ударов нет)                                                |
| Основное меню                                                                                                    |
| Обратный дисплей (вверх ногами). Сбрасывается после выключения *                                                                     |
| Меню прямого доступа для загрузки файлов                                                                                             |
| Меню редактирования для текущего файла                                                                                               |

|          | Доступ по паролю                                                                                        |
|----------|----------------------------------------------------------------------------------------------------|
|          | Выбрать следующий объект                                                                                |
| <b>P</b> | Активен режим маркировки. Кнопка "Start" запускает маркировку                                           |
|          | Меню «Controller OFF»: Выберите 🤡, чтобы выключить, или 😢, чтобы отменить и вернуться в предыдущее меню |

#### Маркировку можно запустить только из этого меню.

Чтобы начать маркировку, режим маркировки должен быть активен. Нажмите кнопку «Старт» на маркираторе.

• Если включен обратный дисплей, на экране появляется клавиша «Start». Она так же запускает цикл маркировки.

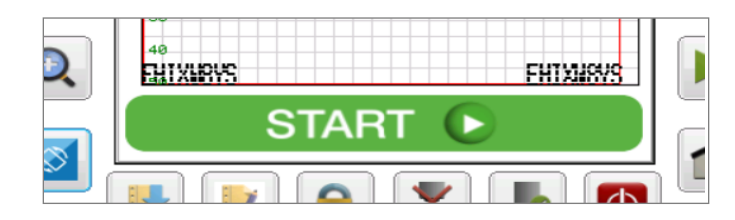

Если активированы пароли, используйте *на* для выбора типа доступа (программист или руководитель) и введите соответствующий пароль.

| Login role Programmer 🔽 |
|-------------------------|
| Password                |
|                         |

Для получения дополнительных сведений об активации или деактивации паролей см. «Меню конфигурации пароля» ниже.

#### 3.3. Основное меню:

|                                 | Меню управления файлами                                                                                                    |
|---------------------------------|----------------------------------------------------------------------------------------------------|
|                                 | Установите язык                                                                                                    |
| M                               | Единица, выберите мм или дюйм                                                                                                    |
| Ś                               | Меню настройки пароля                                                                                                    |
|                                 | Режим обслуживания. Не используется (только в определенной конфигурации)                                                             |
| $\textcircled{\baselinetwidth}$ | Отображение версии программного обеспечения в информационной<br>строке                                                               |
| 0                               | Установка даты и времени<br>DD, MM, YY: день, месяц, год<br>HH, MM, WD: час, минута, год                                             |
|                                 | Меню управления форматом BCR (сканер ШК)                                                                                             |
|                                 | Меню функции истории                                                                                                    |
| 4                               | Меню управления сменами                                                                                                    |
| $\bigcirc$                      | Меню управления дисплеем (калибровка сенсорного экрана, яркость, обратный дисплей 180 *)<br>* Изменение сохраняется после выключения |

Это меню обеспечивает доступ ко всем подменю.

#### 3.3.1. Меню конфигурации пароля:

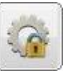

Необходимо определить два типа паролей:

- Один для руководителя: дает доступ ко всем функциям, а также к изменению или отмене паролей.
- Один для программиста: дает доступ к меню маркировки, к функции загрузки файла и к меню редактирования для текущего файла. Пароль руководителя необходим, чтобы разрешить пароль программиста.

Если пароли активны, без ввода пароля использование маркиратора возможно только для маркировки, тестирования и загрузки файлов.

Выберите пароли в появившемся поле и нажмите кнопку сохранения.

Пароли активируются после перезапуска е1.

| Programmer, |  |
|-------------|--|
|             |  |
| Supervisor  |  |
|             |  |
|             |  |

Как руководитель, вы можете деактивировать пароли: оставьте поля для ввода данных пустыми, сохраните и перезапустите e1.

#### 3.3.2. Меню управления файлами:

|   | Экспорт файлов с контроллера на USB-накопитель                          |
|---|-------------------------------------------------------------------------|
|   | Импорт файлов с USB-накопителя на контроллер                            |
|   | Сохранение файла маркировки                                             |
|   | Прокрутить список вверх                                                 |
| ↓ | Прокрутить список вниз                                                  |
|   | Удалить выбранный файл                                                  |
|   | Переключение между списком файлов маркировки и списком файлов логотипов |
|   | Загрузить выбранный файл маркировки                                     |

#### 3.3.3. Использование USB-накопителя:

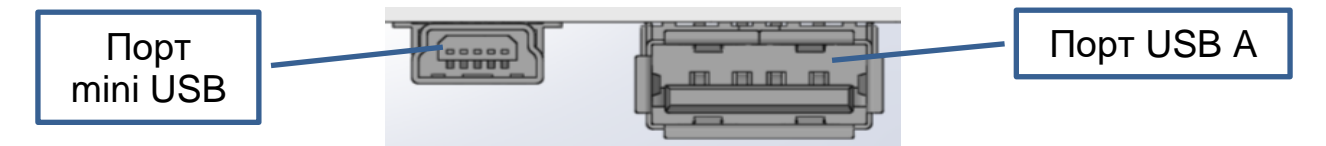

- USB A используется только для подключения сканера.
- Подготовка USB-накопителя для обмена файлами с контроллером:
  - Отформатируйте USB-накопитель («ключ») в FAT32 (или FAT). Контроллер автоматически устанавливает папку resE1 на USB-накопитель при первом обмене, а его содержимое можно найти в папке установки по адресу

```
C: \SIC MARKING\SIC TOOL E1 LINE\FILE EDIT\resE1
```

- На USB-накопителе получается следующая древовидная структура:

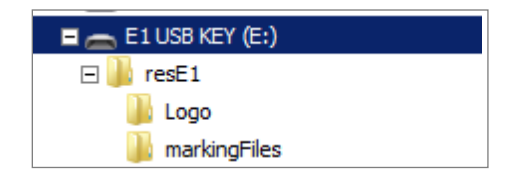

- Импорт файлов с USB-накопителя на контроллер: 🕌
  - Файлы логотипов и файлы маркировки на USB-накопителе импортируются в контроллер.

**Примечание:** В случае дублирования файлов, файлы на контроллере с тем же именем заменяются файлами с USB-накопителя.

- Когда на информационной строке отображается статус «скопировано» (copied), это означает, что передача завершена, и USB-накопитель можно извлечь.
- Экспорт файлов с контроллера на USB-накопитель: 闦

- На USB-накопитель с контроллера экспортируются только файлы маркировки.

**Примечание:** В случае дублирования файлов, файлы на USB-накопителе с тем же именем заменяются файлами с контроллера.

 Имеются такие файлы шаблонов: SICSNDATE (переменные шага приращения и даты), SICSVARBCR (3 текстовые переменные и 1 BCR), SICWODATE (переменные текста и даты), SICWOSN (переменные текста и шага приращения).

Если значки и не отображаются, USB-ключ не распознается программой е1. Проверьте соответствие этого USB-ключа требованиям (подключение, формат, ...)

#### 3.3.4. Работа с файлами маркировки

- Создайте новый файл маркировки (Пустой файл): 📗
  - Нажмите на зону имен файлов, чтобы открыть клавиатуру.
  - Введите имя файла, который нужно сохранить, в поле ввода, затем нажмите клавишу «Return», файл будет сохранен в контроллере, и его имя отобразится в списке слева. **Не используйте кириллицу в имени файла**.

Примечание: стрелки 🔄 и 🖻 можно использовать для перемещения курсора по полям ввода данных.

Пример с «sic file»

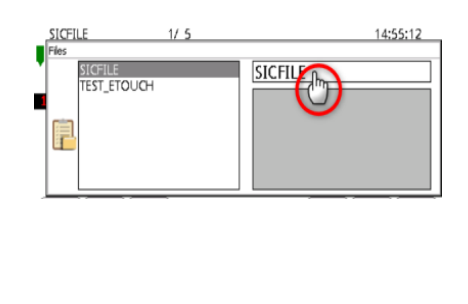

| SICF | ILE |    |   |   |   |   |   |   |   |                    |     |
|------|-----|----|---|---|---|---|---|---|---|--------------------|-----|
| Esc  | 1   | 2  | 3 | 4 | 5 | 6 | 7 | 8 | 9 | 0                  | <   |
| abc  | Q   | W  | E | R | Т | Υ | U | Ι | 0 | Р                  | DET |
|      | A   | s  | D | F | G | н | J | к | L | DEL                | KET |
|      |     | z  | x | С | V | В | N | м | - | $\left[ : \right]$ | •   |
| <-   |     | -> |   |   |   |   |   | 1 | 1 | ;                  |     |

• Загрузка файла маркировки:

- Выберите файл с помощью стрелок 🔳 🛛

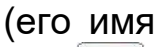

отображается в правом поле ввода), затем . Загруженный файл отобразится, и контроллер возвратится в предыдущее меню.

- Удаление файла маркировки: 빌
  - Выберите файл с помощью стрелок 
     и
     отображается в правом поле ввода), затем 

     и нажмите «ОК». Имя файла исчезнет из списка.

#### 3.3.5. Меню конфигурации режима BCR:

| Mode Sta            | indard BCR 🛛 💌  |
|---------------------|-----------------|
| Escape scan         | ICEL            |
| Mark if <b>SC</b> a | an complete 🛛 💌 |

• Стандартный режим BCR: доступна только одна переменная BCR, всегда называемая «BCR».

**Примечание:** В этом режиме переменные от BCR1 до BCRx в файле multi-BCR становятся текстовыми переменными.

Mode Standard BCR

• Режим Multi BCR: возможность использовать несколько переменных BCR в одном файле маркировки. Эти переменные должны называться «BCR1», «BCR2», «BCRx», …

Mode Multi BCR

 Режим File + Multi BCR: первая отсканированная переменная это имя файла для автоматической загрузки, затем следующие отсканированные данные предназначены для переменных этого файла. Эти переменные должны называться «BCR2», «BCR3», «BCRx», … «BCR1» используется только для записи имени файла маркировки для загрузки.

Mode File + Multi BCR

**Предупреждение:** в этом режиме отключите свойство «RAZ» и выберите режим «Маркировать, если = сканирование завершено» (Mark if = scan complete).

 Escape scan = «cancel»: возможность выйти из текущего процесса сканирования. Просто отсканируйте следующий штрих-код:

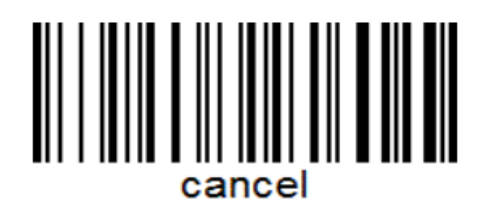

• Mark if = incomplete scan: Маркировка разрешается, даже если некоторые из BCR, определенных в файле, не отсканированы.

Mark if incomplete scan

• Mark if = scan complete: Невозможно запустить маркировку без сканирования всех BCR, определенных в файле.

Mark if scan complete

• Чтобы добавить переменную BCR в файл маркировки, см. меню «Переменная файла» ниже.

#### 3.3.6. Меню функции истории:

Для доступа к меню функции истории:

- Перейти в основное меню
- Затем в меню функции истории
- ⋟ Установка параметров

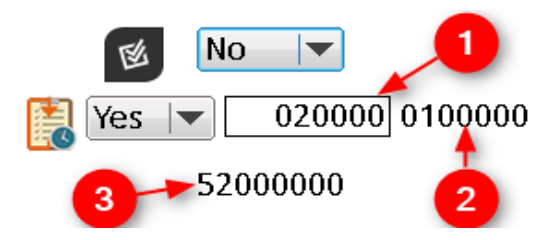

| 國 | Функция дублирования позволяет разрешить (Yes) или запретить (No) контроль дублирования во время маркировки                                  |
|---|----------------------------------------------------------------------------------------------------|
|   | Yes: перезапись других записей при достижении максимального размера<br>файла истории<br>No: на экране отображается предупреждающее сообщение |
| 1 | Размер файла истории (в байтах)                                                                                                    |
| 2 | Максимальный размер файла истории (в байтах)                                                                                                 |
| 3 | Максимальный доступный объем памяти контроллера (в байтах)                                                                                   |

- Функция истории должна быть активирована для каждой строки объекта для записи, для этого:
- Перейдите в меню редактирования для текущего файла из затем
- Затем перейдите в меню файла параметров
- > Установка параметров

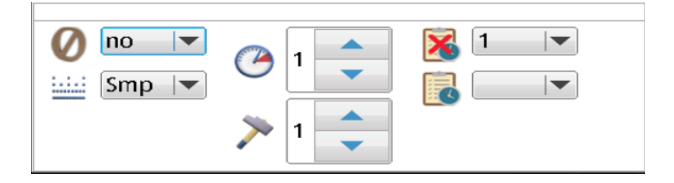

| × | Список незаписанных объектов                            |
|---|---------------------------------------------------------|
| ß | Список записанных объектов                              |
| • | Объект, отображаемый в 🐱 , добавляется в список записей |

| 0            | Объект, отображаемый в 尾 , удаляется из списка записей |
|--------------|--------------------------------------------------------|
| •            | Прокрутка номеров объектов в списках                   |
| $\mathbb{P}$ | Коснитесь экрана для выбора поля ввода                 |

Пример:

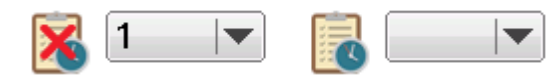

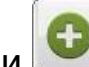

истрани перемещает объект №1 в список записей истории

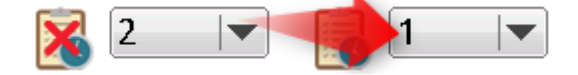

Отменить это действие можно с помощью . , объект №1 удаляется из списка записей и добавляется в список незаписанных объектов.

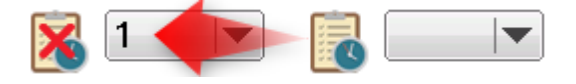

Сохранение файла истории:

- После маркировки файла FileName.jmark создается файл истории FileName.CSV, который обновляется с отмеченным выбранным объектом.
- При загрузке файлов с e1 на USB-ключ, FileName.CSV сохраняется в папке USB resE1\records\

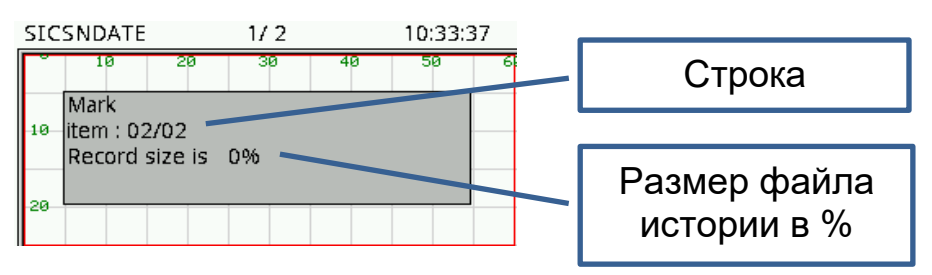

Предупреждающее сообщение информирует нас о наличии дубликата перед тем, как изделие будет маркировано.

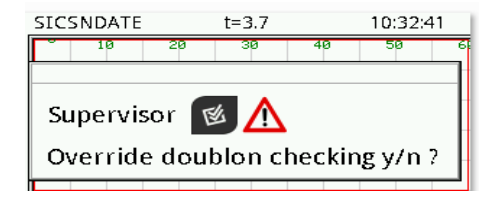

#### **No** => Отменить маркировку дубликата

Yes => Запрос пароля для подтверждения маркировки дубликата

#### 3.4. Меню редактирования:

| +        | Меню перемещения объекта                       |
|----------|------------------------------------------------|
|          | Меню добавления переменной к текущему объекту  |
|          | Меню изменения размеров объектов               |
| >        | Меню выбора силы удара                         |
| ſ        | Коснитесь поля ввода, чтобы открыть клавиатуру |
|          | Перемещение курсора вправо в зоне "содержание" |
| •        | Меню добавления объектов                       |
| <b>A</b> | Меню доступа к расширенным функциям            |

**Примечание:** Выбранный объект отображается на экране розовым цветом. Изменения применяются только к выбранному объекту. Чтобы применить их к нескольким объектам, вам нужно повторить последовательность изменений, выбирая один за другим объекты,

которые нужно изменить, используя клавишу

#### 3.4.1. Меню перемещения объекта

Активна функция изменения шага приращения. Нажатие изменяет шаг приращения между 1, 5 и 10. Это значение представляет собой смещение при каждом нажатии стрелки, индикатор отображается, как показано ниже:

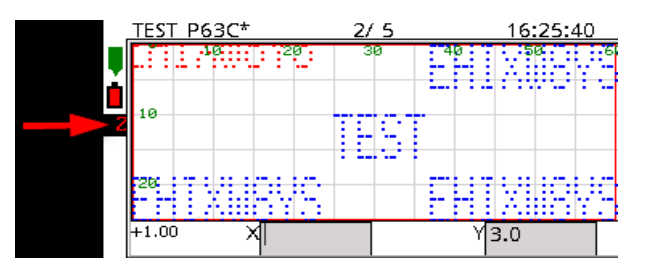

**Примечание:** отображается только номер первого объекта за пределами окна.

- Его можно перемещать с помощью стрелок или вводя координаты непосредственно в поля ввода «Х» и «Y».
- Подведение иглы вручную к началу зоны маркировки для выбранного объекта осуществляется нажатием клавиши перемещения . При этом фон значка станет зеленым, а

перемещения ——. При этом фон значка станет зеленым, а стрелки направления станут активными.

Повторное нажатие на ту же клавишу 🗾 удаляет зеленый фон и отключает стрелки.

Во время движения иглы координаты Х, Ү обновляются.

#### 3.4.2. Меню изменения размеров объектов

Изменение размера выполняется отдельно по высоте и ширине с помощью стрелок или путем прямого ввода значений в поля ввода «width» и «height» (ширина и высота).

#### 3.4.3. Меню выбора силы удара

Сила удара изменяется с помощью стрелок. Доступны девять уровней силы удара, от самого слабого (1) до самого сильного (9).

## 3.4.4. Меню добавления переменной к текущему объекту

В контроллере есть два типа переменных:

- Переменная объекта (Time, Date или BCR), которая может использоваться только в строке (объекте).
- Переменная файла: инкремент (приращение) или текст, которую можно использовать в нескольких строках маркировочного файла (объектах).

Чтобы добавить переменную, необходимо предварительно создать объект «текст» или объект Datamatrix.

#### Общий вид:

- Имя переменной: максимум 11 цифр, кириллица не допускается.
- Значение переменной: максимум 60 цифр для одной строки объекта.

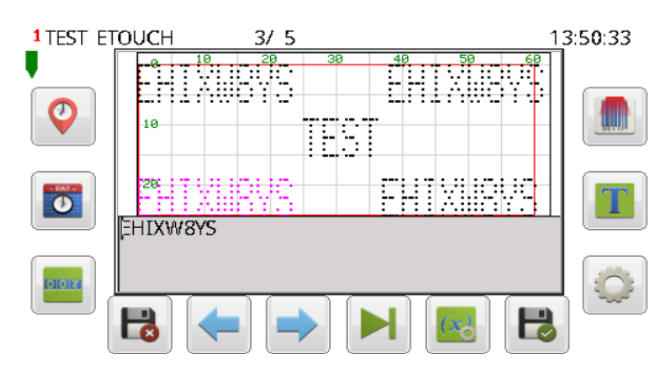

| Добавление переменной времени, например: #(T,NAME,HH:MM:SS)                   |
|-------------------------------------------------------------------------------|
| Добавление переменной даты, например: #(D,NAME,DD/MM/YYYY)                    |
| Добавление существующей переменной приращения,<br>например: #(FV,NAME,0,1,59) |

|   | Добавление переменной, полученной со сканера штрих-кода,<br>например: #(BCR,NAME,1,2)<br>См. параграф об использовании сканера штрих-кода   |
|---|----------------------------------------------------------------------------------------------------|
| T | Добавление существующей текстовой переменной или переменных<br>Multi-BCR например: #(FV,NAME,0,1,59), #(BCR1,NAME,1,2),<br>#(BCR2,NAME,1,2) |
|   | Меню редактирования файловой переменной                                                                                                    |
|   | Доступ к панели быстрого ввода параметров переменных.<br><b>Примечание. Только для переменных часов и даты</b>                              |

• Подробности управления форматами переменных:

Функция 🔤 в меню редактирования:

Для **переменных времени и даты**: нажмите значок переменной, чтобы вставить переменную в выбранный объект.

Код синтаксиса переменной автоматически добавляется в текущую позицию в поле содержимого.

Для **переменной файла**: нажатие на значок переменной открывает новое меню. Можно выбрать строку объекта, переменную в этом меню и положение переменной непосредственно в ее поле содержимого.

Эта файловая переменная должна быть предварительно создана в меню

Пример: синтаксис переменной Hour #(T,NAME,HH:MM:SS) вставлен перед «TEXT» в поле объекта / содержимого.

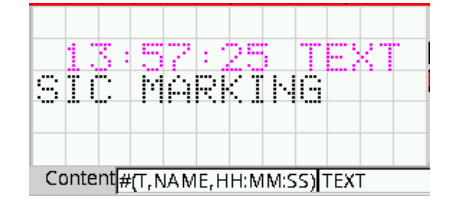

Этот синтаксис начинается с символа # и описывает форматы и параметры.

- Панель ввода параметров:
  - Для переменных времени и даты нажмите 🔄
  - Открывается таблица для облегчения ввода параметров.

Примеры таблиц с параметрами по умолчанию:

| Часы:<br>Name <u>Name,</u><br>item 1 ▼<br>Content<br>TEST MARKING                 | «Name»: Имя переменной<br>«HH»: час, 2 цифры<br>«MM»: минуты, 2 цифры<br>«SS»: секунды, 2 цифры<br>«Item» и «Content»: выбор формата,<br>объекта и положения, куда вставить<br>переменную                                                              |
|-----------------------------------------------------------------------------------|----------------------------------------------------------------------------------------------------|
| Дата:<br>NameName DD/MM/YYYY<br>YYY<br>item 1 ▼ DDD<br>D/W<br>ContentTEST MARKING | «Name»: Имя переменной<br>«Item»: номер объекта, куда нужно<br>вставить переменную<br>«Start»: номер первого символа<br>«Size»: количество символов<br>Пример для «SIC_MARKING» с<br>«Start» = 5 и «Size» = 4,<br>отображаемое значение – «MARK»       |
| Переменная BCR:<br>Name BCR<br>item 1 Start 1 Size 60<br>Content TEST MARKING     | «Name»: переменная для выбора в<br>списке<br>«Offset»: начальное значение<br>«Item»: номер объекта, куда нужно<br>вставить переменную<br>«Content»: значение выбранного<br>объекта. Поместите курсор в то<br>место, куда нужно вставить<br>переменную. |

| Приращение:<br>Name inc v<br>item 1 v Offset 0<br>Content TEST MARKING   | «Name»: переменная для выбора в<br>списке<br>«Item»: номер объекта, куда нужно<br>вставить переменную<br>«Start»: номер первого символа<br>«Size»: количество отображаемых<br>символов<br>«Content»: значение выбранного<br>объекта. Поместите курсор в то<br>место, куда нужно вставить<br>переменную. |
|--------------------------------------------------------------------------|----------------------------------------------------------------------------------------------------|
| Tekct:<br>Name TEXTVAR<br>item 1 Start 1 Size 60<br>Content TEST MARKING | «Name»: переменная для выбора в<br>списке<br>«Item»: номер объекта, куда нужно<br>вставить переменную<br>«Start»: номер первого символа<br>«Size»: количество отображаемых<br>символов<br>«Content»: значение выбранного<br>объекта. Поместите курсор в то<br>место, куда нужно вставить<br>переменную. |

#### 3.4.5. Меню файловых переменных:

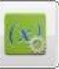

Переменными файла являются «текст» 🛄, «приращение / инкремент» 💷 и переменная считывателя штрих-кода «BCR» 🔟.

- Чтобы вставить файловую переменную в строку объекта, см. Раздел «Меню добавления переменной к текущему объекту»
- Одна и та же файловая переменная может использоваться в разных строках (объектах).
- Файловые переменные хранятся в файле маркировки, в котором они были созданы.
- Файловые переменные создаются независимо от объектов.

| Создать переменную приращения,<br>например: #(I,NAME,0,1,100,3,0)      |
|------------------------------------------------------------------------|
| Создать текстовую переменную, например: #(C,NAME,CHAR)                 |
| Создать переменную BCR,<br>например: #(FV,BCR,1,60), #(FV,BCR1,1,60),… |
| Для редактирования параметров существующих файловых переменных         |
| Удалить файловую переменную                                            |

#### Меню параметров:

≻ Приращение:

| Name   | nc    | Freq.  | 1    |
|--------|-------|--------|------|
| Мах    | 10000 | Step   | 1    |
| Zeros  | No 🔍  | Spaces | No 🔍 |
| Locked | No 💌  | Value  | 1    |
| Reset  | None  | •      | 0    |

- «Name»: имя переменной.
- «Мах»: максимальное значение.
- «Zeros»: отображает или нет незначащие нули слева от значения. Заменяет «Spaces».

Пример: если «Мах» = 1000, отображаются значения 0001, 0002 и т. д.

- «Locked»: заблокировать (Yes) или разблокировать (No) изменение этой переменной в режиме маркировки.
- «Freq.»: Количество маркировок перед увеличением.
- «Step»: значение шага приращения. Отрицательное значение используется для уменьшения до 0.
- «Spaces»: отображает пустые места слева от значения, чтобы сохранить тот же размер маркировки независимо от значения. Заменяет «Zeros».

Пример: если «Мах» = 100, отображаются значения \_ \_ 1, \_ \_ 2 и т. д.

- «Value»: начальное значение.
- «Reset»: выбирает правило для сброса текущего значения.

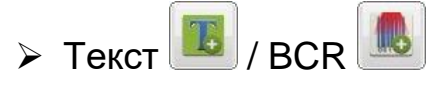

| Name <mark>v</mark> AR |
|------------------------|
| Size 60 Reset None 💌   |
| 0                      |
| Locked No              |
| Value text             |

- «Name»: имя переменной.
- «Reset»: выбирает правило для сброса текущего значения.
- «Locked»: заблокировать (Yes) или разблокировать (No) изменение этой переменной в режиме маркировки.
- «Value»: начальное значение.
- «Size»: Максимальный размер переменной в цифрах.
- Выбран режим «Multi BCR»: пример с 3 переменными BCR в одном файле.

Добавить 3 текстовых объекта, сохранить 🖪 и выйти 🖭

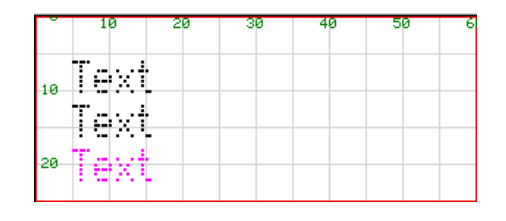

В меню файловых переменных 🥮 создайте 3 переменные BCR 🔜 с именами: BCR1, BCR2, BCR3. (См. Меню конфигурации режима BCR)

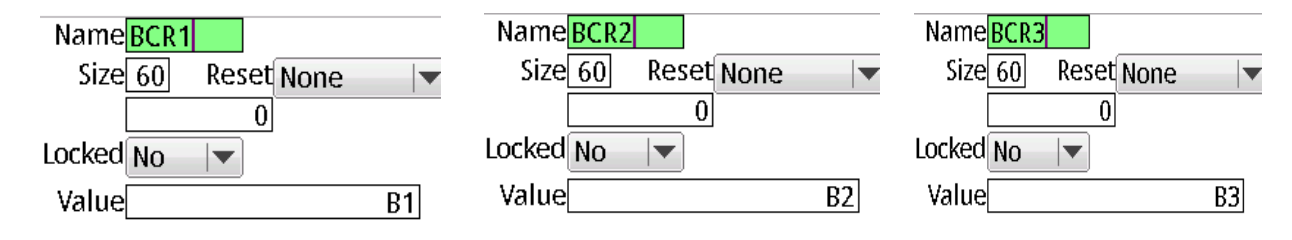

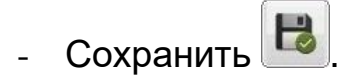

- Удалить переменную с именем «BCR» с помощью 🛄

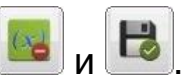

- Вернувшись в меню с помощью 🔛 для добавления переменной к текущему объекту, вставьте переменные BCR в текстовые

объекты с помощью . Пример: BCR1 в текстовый элемент 1, BCR2 в текстовый элемент 2, ...

Примечание: Значок 📖 предназначен для вставки только

одной переменной BCR. Значок 🥮 предназначен для вставки переменных Multi BCR.

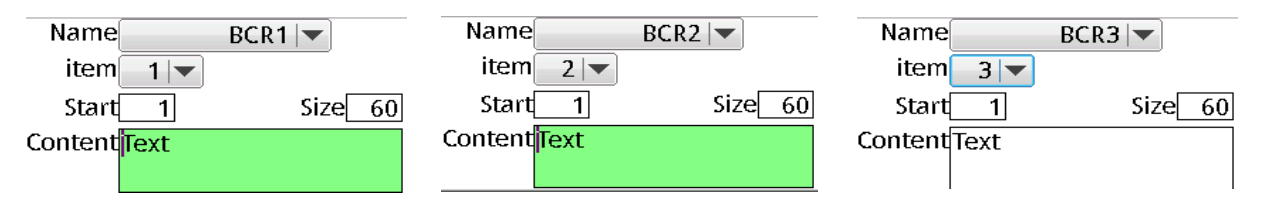

**Примечание:** Вы можете удалить содержимое текстового объекта по умолчанию, используя значки стрелок и клавишу «backspace» (ниже значение «TEXT» вручную заменяется на B1, B2 и B3 в качестве начальных значений)

- Сохранить

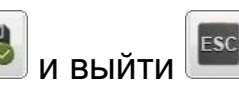

- Перезагрузите контроллер для того, чтобы активировать режим.
- Подключите считыватель штрих кода к USB-порту и отсканируйте код «CANCEL», чтобы сбросить переменные.
- Считайте 3 штрих-кода подряд. Отсканированные значения отображаются и будут промаркированы.

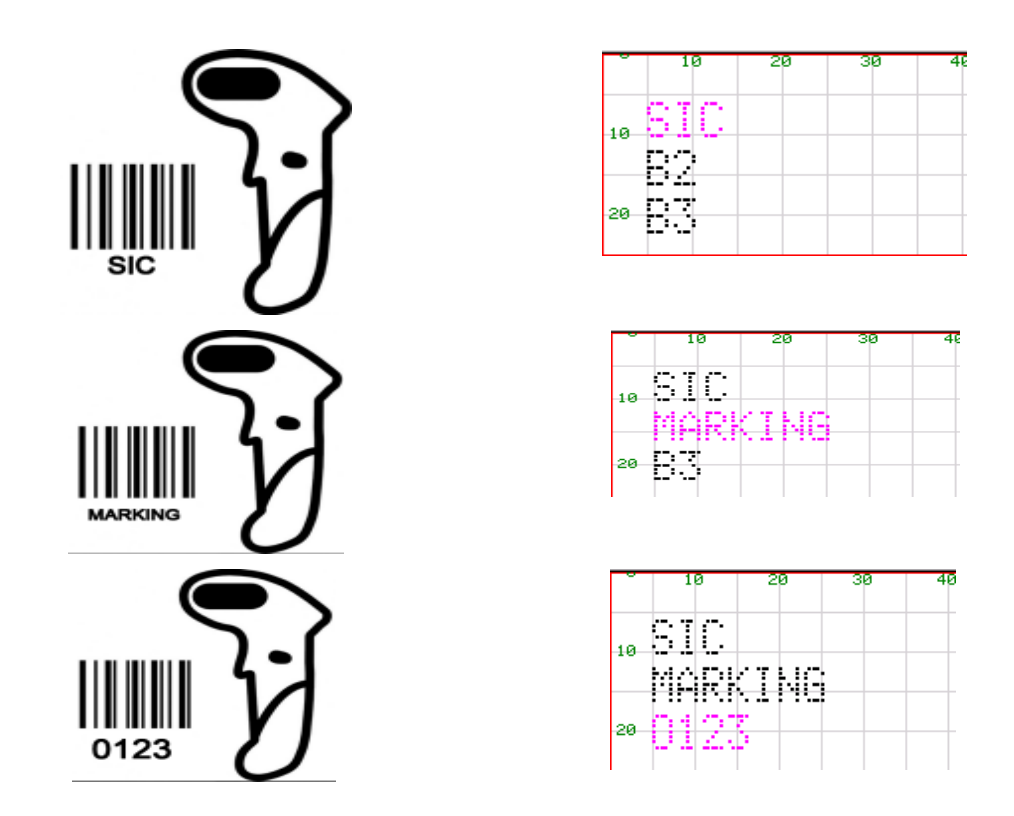

- Если в меню конфигурации режима BCR выбран параметр «Маркировать, если: неполное сканирование» (Mark if = incomplete scan), то перед маркировкой вы можете прочитать 1,2 или 3 штрихкода.
- Если в меню конфигурации режима BCR выбран параметр «Маркировать, если: сканирование завершено» (Mark if = scan complete), то перед маркировкой необходимо прочитать 3 штрихкода.
- Если штрих-код «CANCEL» в меню конфигурации режима BCR сканируется в любое время, все переменные BCR очищаются. Последовательность сканирования перезапускается, начиная с BCR1.

Выбран режим «FILE + Multi BCR»:

Пример с двумя переменными BCR в файле маркировки с именем «FILEBCR».

- В меню 🕮 выберите «Mark if = scan complete».

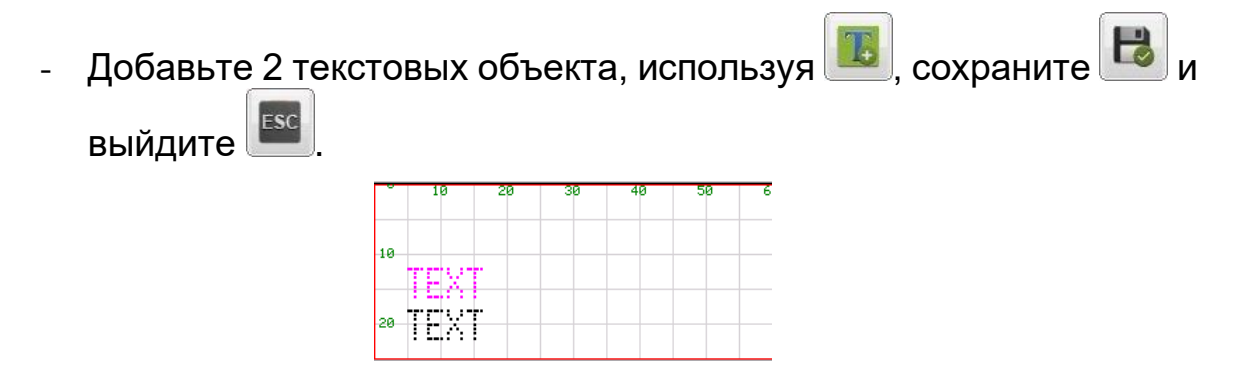

Примечание: Если вы хотите отобразить и отмаркировать имя файла маркировки с другими переменными BCR, вам необходимо создать третий текстовый объект. \*

- В меню файловых переменных 🥮 создайте 3 объекта BCR

(даже если вам не нужно отмечать имя файла) с именами: (См. Меню конфигурации режима BCR)

- BCR1: предназначен для имени файла маркировки, который будет загружен при сканировании.
- BCR2, BCR3: Предназначены для отсканированных BCR переменных.

| Name BCR1 |            |    | Name <mark>BCR2</mark> |            |    | Name <mark>BCR3</mark> |            |    |
|-----------|------------|----|------------------------|------------|----|------------------------|------------|----|
| Size 60   | Reset None |    | Size 60                | Reset None |    | Size 60                | Reset None |    |
|           | 0          | -  |                        | 0          |    |                        | 0          |    |
| Locked No |            |    | Locked No              |            |    | Locked No              |            |    |
| Value     |            | B1 | Value                  |            | B2 | Value                  |            | B3 |

- Выберите «Reset: None».
- Нажмите Сохранить

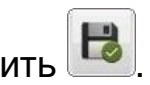

- Удалите переменную с именем «BCR» с помощью
- Вернитесь в меню, чтобы вставить переменную в текущий объект,

добавьте переменные BCR в текстовые объекты с помощью ——. Пример: BCR2 в текстовом элементе 1, BCR3 в текстовом элементе 2, …

| Name BCR2       | Name BCR3       |
|-----------------|-----------------|
| item 1          | item 2 🔽        |
| Start 1 Size 60 | Start 1 Size 60 |
| Content B1      | Content B2      |
|                 |                 |

Примечание: Зна

| NUCK | 10101 |
|------|-------|
|      |       |

| редназначен | для вставки | только | одной |
|-------------|-------------|--------|-------|
|             |             |        |       |

переменной BCR. Значок 🧾 предназначен для вставки переменных Multi BCR.

\* Примечание: Если вы хотите отобразить и отмаркировать имя файла маркировки вместе с другими переменными BCR, вам необходимо вставить переменную BCR1 в выбранный текстовый элемент.

Примечание: Вы можете удалить содержимое текстового объекта по умолчанию, используя значки стрелок и клавишу "backspace" (ниже значение «TEXT» вручную заменяется на В1, В2 и В3 в качестве начальных значений)

Сохранить 📕 и выйти ESC

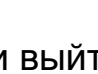

- Перезагрузите контроллер.
- Подключите считыватель кода USB-порту штрих К для 3 штрих-кодов. последовательного считывания Первое **«FILEBCR»** отсканированное значение загружает соответствующий файл с именем «FILEBCR», второе и третье отображаются отсканированные значения И будут промаркированы.

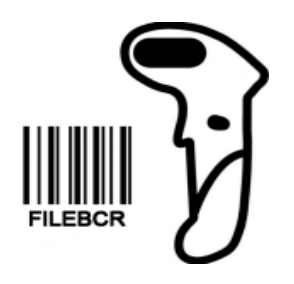

| FILEBCR* |             | .EBCR* 2/ 2 |    |    |
|----------|-------------|-------------|----|----|
|          | 10          | 20          | 30 | 40 |
| <u> </u> |             |             |    |    |
| 10       |             |             |    |    |
| 10       | ~~~ ~~ ~~   |             |    |    |
| <u> </u> | <u>bi</u> . |             |    |    |
|          |             |             |    |    |
| 20       | D-2.        |             |    |    |
|          |             |             |    |    |

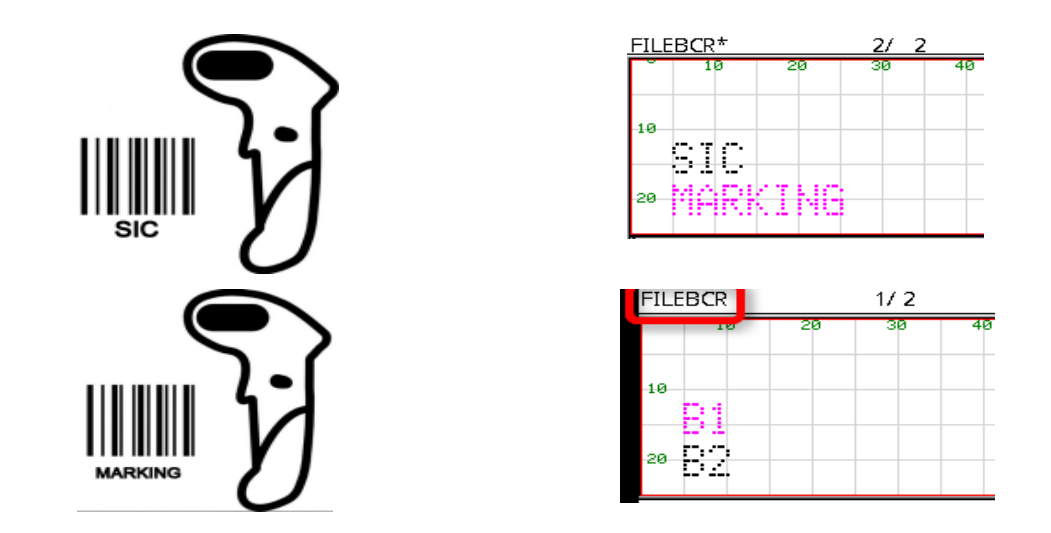

- Если в меню конфигурации режима BCR выбран параметр «Mark if = incomplete scan», то в этом примере вы можете прочитать 1 или 2 штрих-кода перед маркировкой.
- Если в меню конфигурации режима BCR выбран параметр «Mark if = scan complete», то в этом примере вы должны прочитать 2 штрих-кода перед маркировкой.
- Если штрих-код «CANCEL», доступный в меню конфигурации режима BCR, сканируется в любое время, все переменные BCR очищаются. Последовательность сканирования перезапускается, начиная с BCR1.
- Модификация переменной <sup>22</sup>: только для переменных времени и даты.

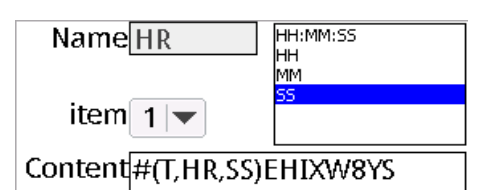

- «Name»: Текущая переменная, которую нужно изменить.
- «Item» и «Content»: для размещения переменной в содержимом выбранного элемента.
- Сохраните выбранные параметры <sup>1</sup> и перейдите к следующим параметрам переменной.

- Используйте из для возврата в предыдущее меню без сохранения изменений.
- Удалить переменную удаления.

Nom inc 🔽

- «Name»: Список переменных.
- > «Reset» (сброс значения) правила и параметры:
- «None»: сброс не выполняется
- «Hour»: сбрасывать каждый час в запрограммированные минуты и секунды (формат mmss)

Пример: 1500 – сбрасывается в ноль каждый час + 15 минут.

 «Day»: сбрасывать каждый день в запрограммированные часы и минуты (формат hhmm)

Пример: 0630 сбрасывается на ноль каждый день в 6:30

 «Week»: сбрасывать каждую неделю в запрограммированный день, часы и минуты (формат dhhmm)

Пример: 30630 сбрасывается на ноль каждую среду в 6:30 (1 = понедельник, 0 = пятница)

 «Month»: сбрасывать каждый месяц в запрограммированные день и часы (формат ddhh)

Пример: 3020 сбрасывается каждые 30 числа в 20 часов

- «Year»: сбрасывать каждый год в запрограммированные месяц и день (формат **MMdd**).

Пример: 0605 сбрасывается на ноль каждые 5 июня.

- «End marking»: сбрасывается по окончании маркировки.

## 3.4.6. Меню добавления объектов (текст, Datamatrix, логотип, ...)

|            | Добавить текст. Редактировать содержимое в поле ввода данных<br>«content»                                                                                                    |
|------------|----------------------------------------------------------------------------------------------------|
|            | Добавить логотип. Выберите логотип из списка с помощью стрелок 🕋 и 📕, а затем загрузите с помощью 📧.                                                                                                    |
|            | Добавить Datamatrix. Выберите логотип из списка с помощью стрелок 🕞 и 📕, а затем загрузите с помощью 🔀.                                                                                                    |
| <b>651</b> | Добавить Datamatrix в формате GS1:<br>Для необходимых дополнительных FNC используйте <gs>.<br/>Пример кодировки последовательности<br/>(01)10614141543219(10)3456789(21)3456789012<br/>Вам надо ввести:<br/>0110614141543219103456789<gs>213456789012<br/>Примечание: [FNC1] автоматически включена и скрыта.</gs></gs>                                                                                                    |
|            | Добавление паузы                                                                                                    |
|            | Меню последовательности объектов                                                                                                    |
|            | Добавить Datamatrix. Выберите логотип из списка с помощью стрелок<br>и , а затем загрузите с помощью<br>Добавить Datamatrix в формате GS1:<br>Для необходимых дополнительных FNC используйте <gs>.<br/>Пример кодировки последовательности<br/>(01)10614141543219(10)3456789(21)3456789012<br/>Вам надо ввести:<br/>0110614141543219103456789<gs>213456789012<br/>Примечание: [FNC1] автоматически включена и скрыта.<br/>Добавление паузы<br/>Меню последовательности объектов</gs></gs> |

• Symbol: вставить синтаксис «#(SC,xxx)» или «#(##,xxx)» в текстовый объект для отображения и отметки символа, соответствующего десятичным кодам ASCII xxx.

| Десятичные ASCII коды | Символы |
|-----------------------|---------|
| 060                   | <       |
| 062                   | >       |
| 129                   | ü       |
| 132                   | ä       |
| 134                   | å       |
| 142                   | Ä       |

| 143 | Å             |
|-----|---------------|
| 148 | ö             |
| 153 | Ö             |
| 154 | Ü             |
| 155 | Ø             |
| 157 | Ø             |
| 191 | $\rightarrow$ |
| 192 | $\leftarrow$  |
| 193 | ↑             |
| 194 | $\downarrow$  |
| 195 |               |
| 196 |               |
| 225 |               |
| 248 | 0             |
| 251 | 1             |
| 252 | 2             |
| 253 | 3             |

- Формат Datamatrix:
- «auto square» для выбора квадратного Datamatrix, наименьшего возможного размера для значения, которое будет закодировано
- «auto rectangle» для выбора прямоугольного Datamatrix, наименьшего возможного размера для значения, которое будет закодировано
- «Mat10x10» для Datamatrix размером 10 ячеек на 10 ячеек и т. д.

**Примечание:** Если выбранный размер не позволяет кодировать значение, Datamatrix преобразуется на экране в перечеркнутый квадрат (розовый).

• Функция паузы:

- Пауза позволяет прерывать маркировку. Чтобы запустить маркировку следующего объекта, нажмите еще раз на кнопку «Start».
- Меню последовательности объектов:
- Последовательность создания объектов определяет последовательность их маркировки.
- Чтобы изменить порядок:

положение.

 Выберите объект для изменения порядка, например, объект «TEST MARKING» ниже. В столбце #, «1» указывает, что этот объект будет маркирован первым.

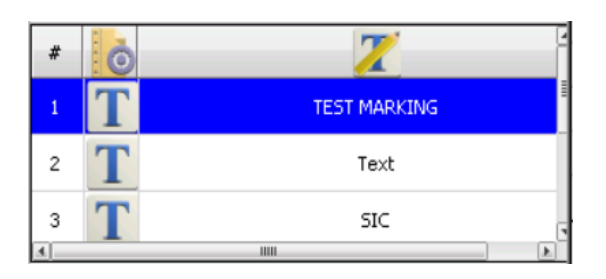

- ⊙ Чтобы поставить этот объект на позицию 2 после «Text»,
   используйте стрелки и используйте стрелки
- Объект «Текст» автоматически становится первым объектом.
- Используйте 

   и
   чтобы выбрать другой объект для перемещения.

## 3.4.7. Меню расширенных (дополнительных) функций:

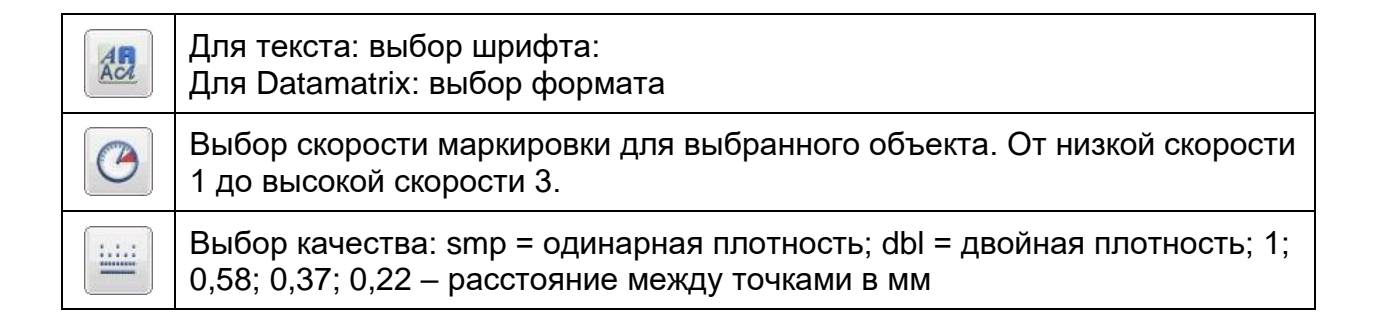

| ALB | Расстояние между символами                                   |
|-----|--------------------------------------------------------------|
|     | Зеркальная маркировка по оси Х или Ү.                        |
|     | Изменение угла маркировки с помощью стрелок 🖿 и 🛃.           |
|     |                                                              |
|     | Функция изменения шага приращения активна.                   |
|     | Изменение радиуса изгиба маркировки с помощью стрелок 🖿 и 💶. |
|     | radius[40                                                    |
|     | Активна функция изменения шага приращения.                   |
|     | Удаление выбранного объекта (отображается красным)           |
|     | Меню параметров файла                                        |

### 3.4.8. Меню параметров файла:

| 0       | Ноль перечеркнутый или нет.                 |
|---------|---------------------------------------------|
| O       | Скорость по умолчанию для текущего файла.   |
| >       | Сила удара по умолчанию для текущего файла. |
| <u></u> | Качество по умолчанию для текущего файла.   |

### 4 Коды ошибок

| Ошибка # | Описание                                              |
|----------|-------------------------------------------------------|
| 0001     | Нажата кнопка Стоп                                    |
| 0002     | Нет тока в цепи соленоида ударного модуля             |
| 0004     | Задержка по движению (датчик/заблокированная головка) |
| 0010     | Точка за пределами зоны маркировки                    |
| 0020     | Неисправность по оси Х                                |
| 0040     | Неисправность по оси Ү                                |
| 0800     | Неисправность по оси D                                |

Пример: комбинированная ошибка 0028 = Головка не возвратилась в исходное положение по оси Х.

#### 5 Файлы шаблонов

- Эти файлы устанавливаются с программным обеспечением контроллера.
- «SICSNDATE»:
- Первый объект предназначен для серийного номера: шаг приращения переменной файла с именем «S/N».
- Второй объект номер года, состоящий из двух цифр. YY: переменная даты с именем «YEAR».
- «SICSVARBCR»:
- Первый, второй и третий объекты это тексты: переменные текстового файла, заблокированные и названные «VAR T1», «VAR T2», «VAR T3» с начальными значениями «T1», «T2», «T3».
- Последний объект это одиночный штрих-код: переменная BCR «BCR», начальное значение «bcr».

#### • «SICWODATE»:

 Первый объект предназначен для номера рабочего задания: переменная файла приращения с именем «WO/OF».

- Второй объект это день месяца, состоящий из двух цифр, DD и номер года, состоящий из двух цифр. YY: 2 переменные даты с именами «DAY» и «YEAR».
- «SICWOSN»:
- Первый объект предназначен для номера рабочего задания: переменная файла приращения с именем «WO/OF».
- Второй объект предназначен для серийного номера: приращение переменной файла с именем «S/N».

### ОБСЛУЖИВАНИЕ

#### 6 Послепродажное обслуживание

Компания SIC MARKING или ее дистрибьютор (см. Контактную информацию на первой или последней странице) предлагает вам следующие услуги:

#### Горячая линия поддержки

Мы всегда доступны для вас, чтобы ответить на ваши вопросы, касающиеся технических проблем.

#### > Помощь на месте

Мы можем приехать к вам для установки, ввода в эксплуатацию или устранения неисправностей вашей маркировочной установки, а также для обучения вашего персонала.

#### > Договор на техническое обслуживание

По условиям контракта на техническое обслуживание мы обязуемся обеспечивать периодическое обслуживание вашей маркировочной установки.

## Пожалуйста, обратитесь к местному дистрибьютору – АО «ЮМП». Компания располагает авторизованным сервисным центром.

Телефон: +7(495) 748-09-07

Официальный сайт: https://www.umpgroup.ru

Email: order@umpgroup.ru

srv-ump@umpgroup.ru

Если вы не можете связаться с вашим дистрибьютором, обратитесь в компанию SIC MARKING:

Телефон: (33) 4 72 54 80 00

Факс: (33) 4 78 47 39 40

#### Официальный сайт: http://www.sic-marking.com

#### Email: info@sic-marking.com

#### SIC MARKING Headquarters

ZAC Bel Air 195 rue des Vergers 69480 POMMIERS France +33 472 548 000 info@sic-marking.com

#### SIC MARKING USA

3812 William Flynn Hwy Allison Park, PA 15101 USA + 1 412 487 1165 info@sic-marking.com

#### SIC MARKING CANADA

35-2, rue De Lauzon Boucherville Qc J4B 1E7 Canada +1 450-449-9133 info@sic-marking.com

#### SIC MARKING CHINA

No. 601, No. 4 Building, No. 258 /上海浦东新区金藏路258号4 号楼601室 Jinzang Rd. Shanghai Shanghai 201206 China +86 (0) 21 6164 5600 info@sic-marking.cn

#### SIC MARKING KOREA

Banpo Technopia RM#707 186. Galmachi-ro /Gyeonggi-do Korea +82 31 731 8400 info@sic-marking.co.kr www.sic-marking.kr

#### SIC MARKING ITALIA

Via Edoardo Collamarini, 9 40138 – BOLOGNA + 39 051 602 7812 + 39 051 602 7811 info@sic-marking.it <u>www.sic-marking.it</u>

#### SIC MARKING GERMANY

Am Bruch 21 – 23 Remscheid D-42857 Germany +49 (0) 2191 46240-0 info@sic-marking.de

#### SIC MARKING RUSSIA

АО «ЮМП» Москва,

ул. Марксистская д.34, кор.10

Россия

Тел.: +7 (800) 505-62-75

order@umpgroup.ru

www.umpgroup.ru

#### http://www.sic-marking.com